# **Exporting Data to Excel**

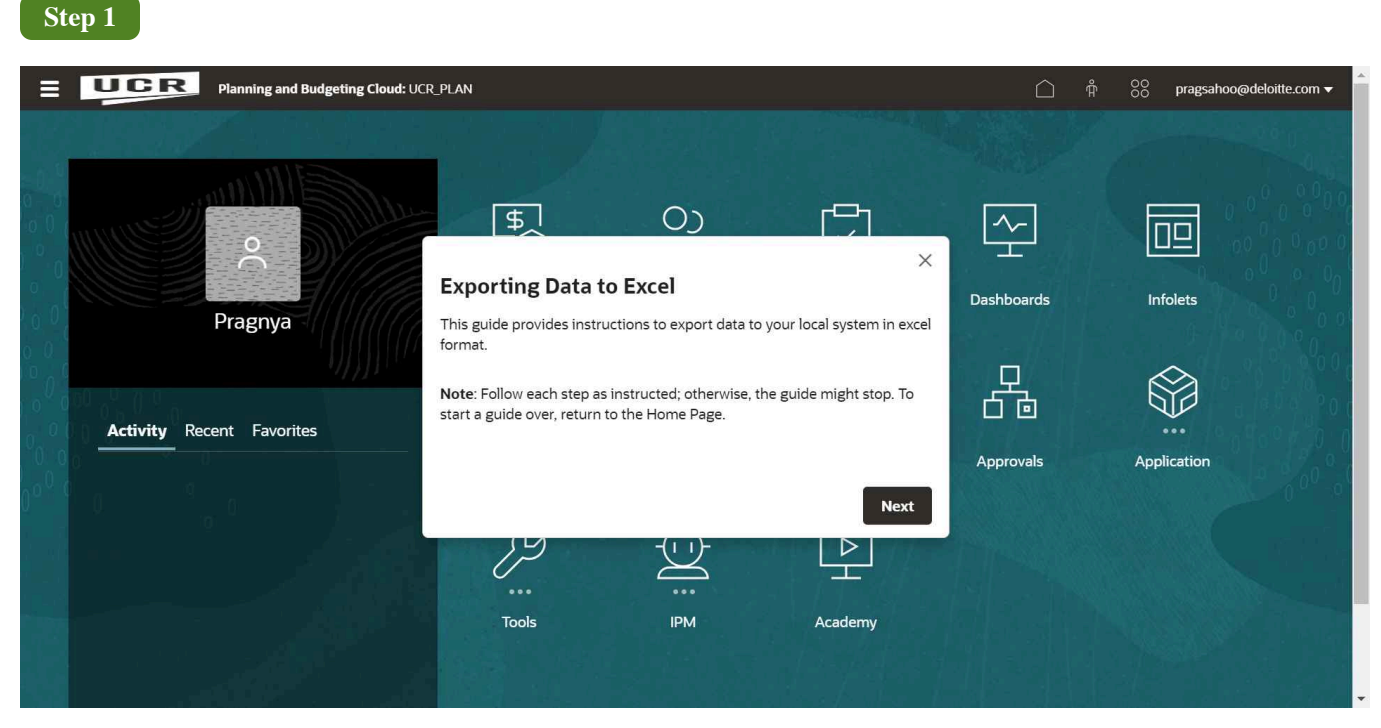

## **Exporting Data to Excel**

This guide provides instructions to export data to your local system in excel format.

Note: Follow each step as instructed; otherwise, the guide might stop. To start a guide over, return to the Home Page.

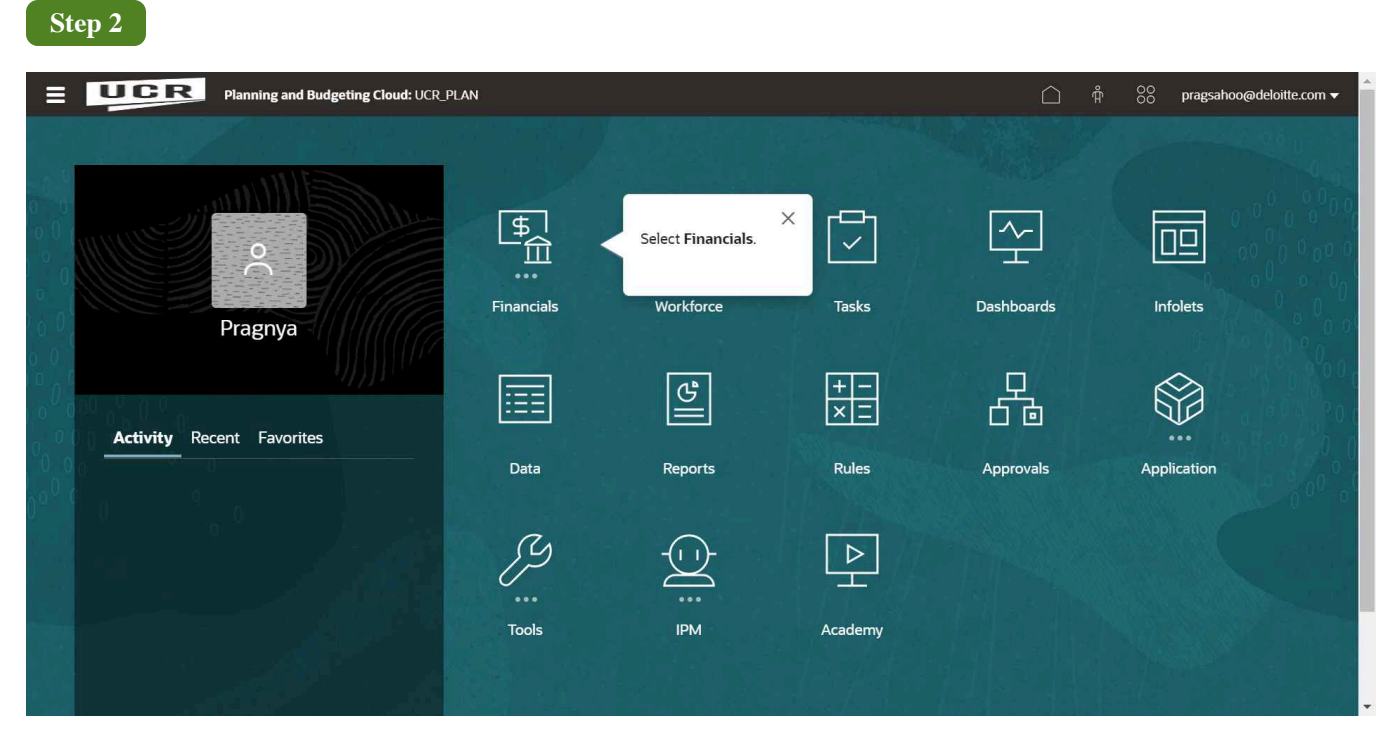

Select Financials.

Stop 2

| Step 5                      |                                                                                       |                |                                       |                                                |                                             |                 |              |                          |
|-----------------------------|---------------------------------------------------------------------------------------|----------------|---------------------------------------|------------------------------------------------|---------------------------------------------|-----------------|--------------|--------------------------|
|                             | Planning and Budgeting Cloud: UCR_PLAN                                                |                |                                       |                                                |                                             |                 |              | pragsahoo@deloitte.com 🔻 |
|                             | Which data do you wish to export?<br>Choose the appropriate button.<br>Budget Process | Financials     | Workforce                             | Tasks                                          | Dashboards                                  | Infolets        | Data         |                          |
|                             | Budget Requests for BP<br>Budget Execution<br>Budget Request for BE                   | Budget Process | S_S<br>H<br>Budget Requests for<br>BP | ा हिंदि कि कि कि कि कि कि कि कि कि कि कि कि कि | 5%<br>∰<br>iget Request for Project B<br>BE | ]<br>}<br>udget |              |                          |
| 0 000 0<br>0 0 0 0<br>0 0 0 | Project budget                                                                        | Reports        | $\frac{+-}{\times =}$                 | Approvals                                      | Application                                 | Tools           | -<br><br>IPM |                          |
| 0000                        | Close                                                                                 | Academy        |                                       |                                                |                                             |                 |              |                          |
|                             | Tour                                                                                  |                |                                       |                                                |                                             |                 |              |                          |

#### Which data do you wish to export?

Choose the appropriate button.

Budget Process

**Budget Requests for BP** 

**Budget Execution** 

**Budget Request for BE** 

**Project Budget** 

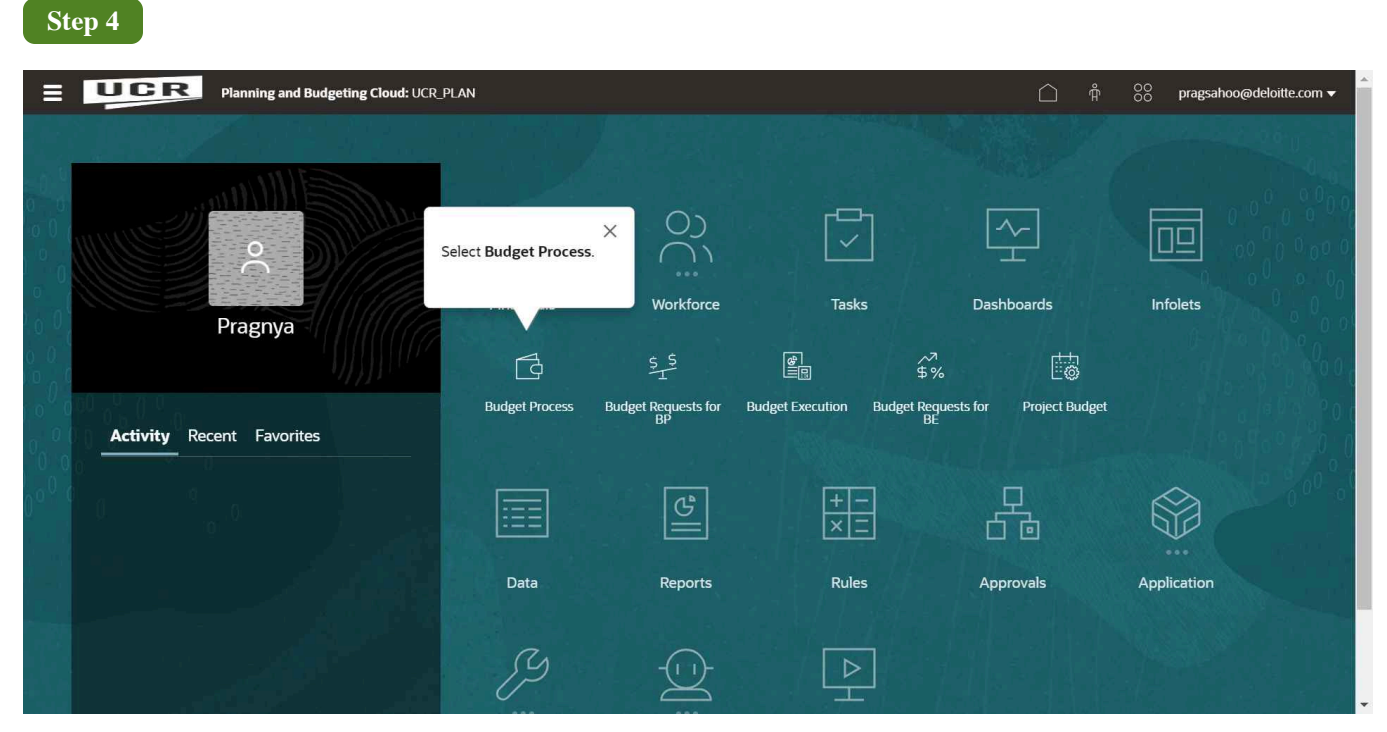

Select Budget Process.

| Step 5                                    |                |                              |                        |                                   |                                 |            |
|-------------------------------------------|----------------|------------------------------|------------------------|-----------------------------------|---------------------------------|------------|
| EUCR Planning and Budgeting Cloud: UCR_PL | AN             |                              |                        | ☐ Å                               | OO<br>OO<br>pragsahoo@deloitte. | com 🔻 🗍    |
| o<br>Pragnya                              | Select B       | Budget Requests for BP.      | × ✓<br>Tasks           | Dashboards                        | Infolets                        |            |
|                                           | 4              | \$ \$                        | 8<br>1                 | \$%                               |                                 | 000 0 C    |
| Activity Recent Favorites                 | Budget Process | Budget Requests for Bi<br>BP | udget Execution Budget | Requests for Project Budget<br>BE |                                 | 0°0<br>000 |
|                                           |                | ß                            | +-<br>×=               | р<br>6 б                          |                                 | 60-60      |
|                                           | Data           | Reports                      | Rules                  | Approvals                         | Application                     |            |
|                                           | ß              |                              |                        |                                   |                                 |            |

Select Budget Requests for BP.

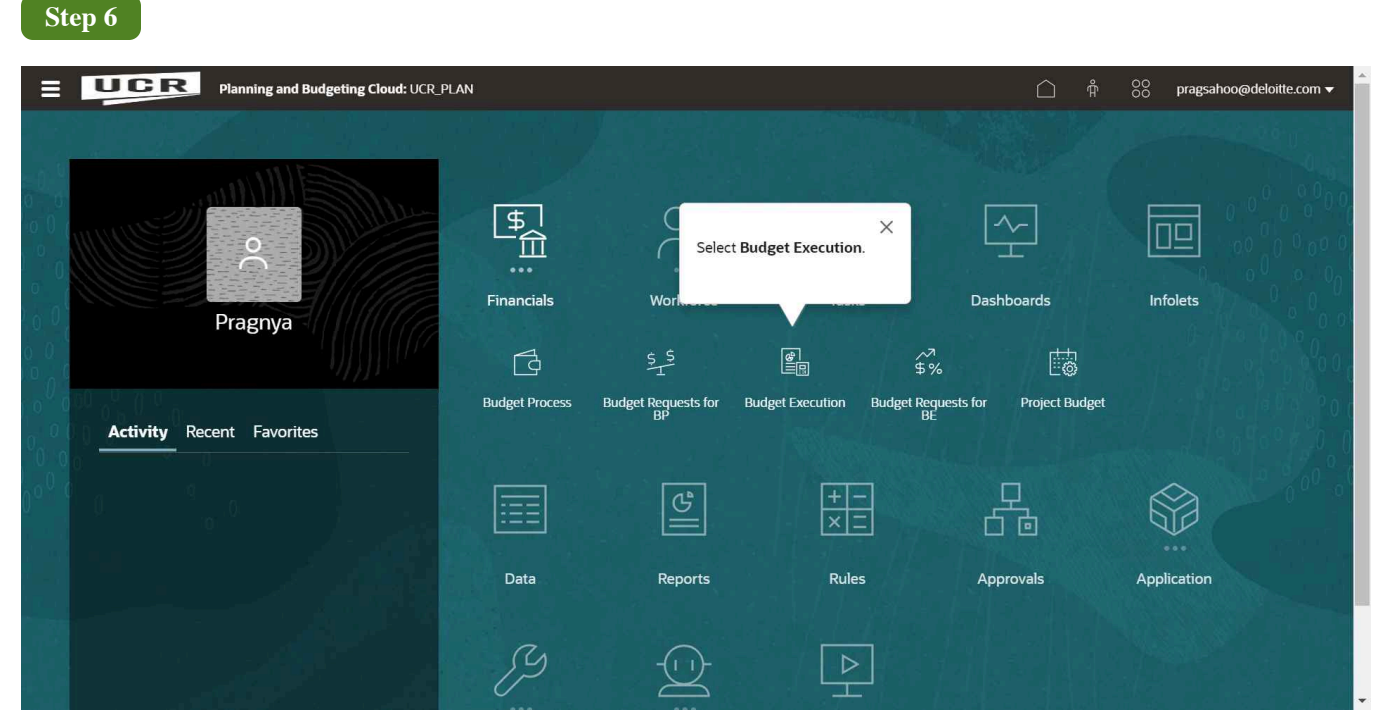

Select Budget Execution.

| Step 7                               |                |                                     |                           |                                  |                                              |
|--------------------------------------|----------------|-------------------------------------|---------------------------|----------------------------------|----------------------------------------------|
| Planning and Budgeting Cloud: UCR_PL | AN             |                                     |                           | <u></u>                          | 00<br>00 pragsahoo@deloitte.com <del>▼</del> |
| Pragnya                              | Financials     | O)<br>Workforce<br>S <sub>T</sub> S | Select Budget Req         | uest for BE.                     | Infolets                                     |
| <b>Activity</b> Recent Favorites     | Budget Process | Budget Requests for<br>BP           | Budget Execution Budget R | lequests for Project Budge<br>BE |                                              |
|                                      |                | ନ୍ମ                                 | +-<br>×-                  | р<br>6 б б б                     |                                              |
|                                      | Data           | Reports                             | Rules                     | Approvals                        | Application                                  |
|                                      | ß              |                                     |                           |                                  |                                              |

Select Budget Request for BE.

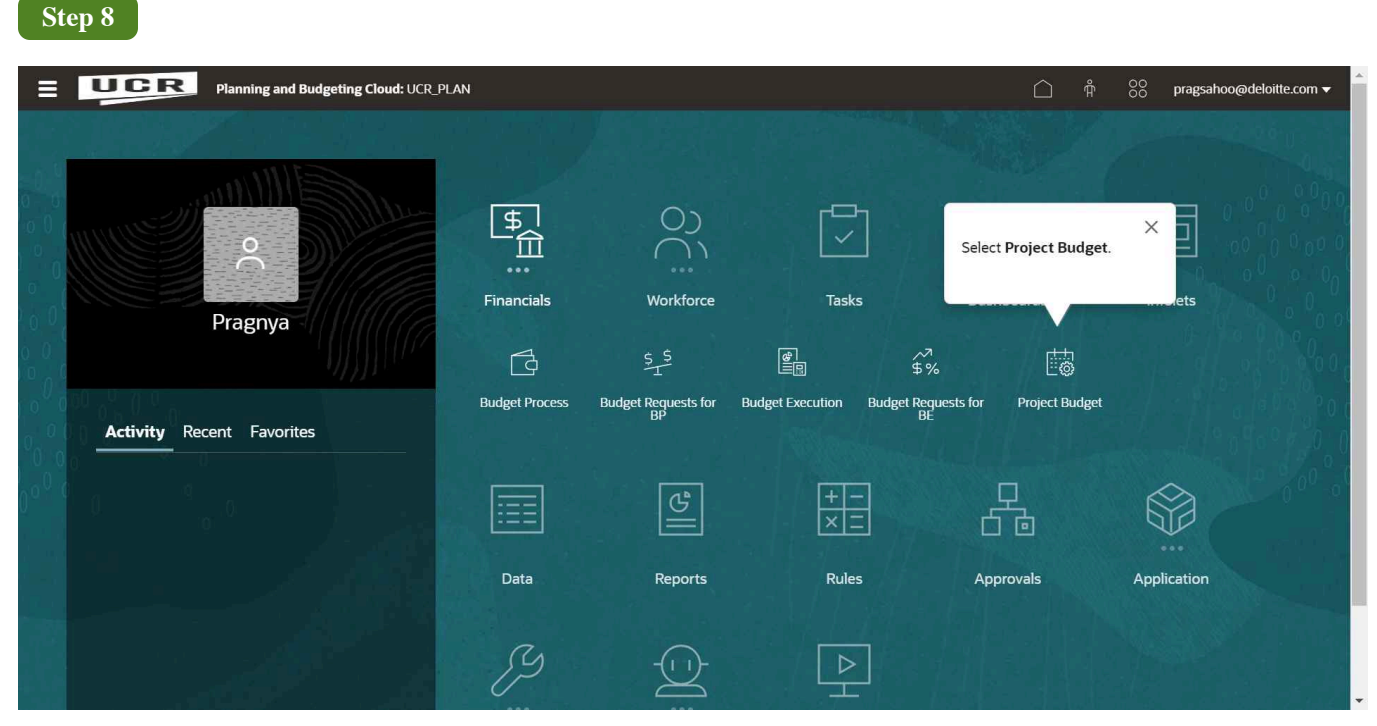

Select Project Budget.

| Planning and Budgeting Cloud: UCR_          | PLAN                                   |                                                             |                                               | Ô Å                                                                                                    | 00<br>00 pragsahoo@deloitte.cc                           |
|---------------------------------------------|----------------------------------------|-------------------------------------------------------------|-----------------------------------------------|----------------------------------------------------------------------------------------------------|----------------------------------------------------------|
|                                             | 10                                     | 5 <b>1</b>                                                  |                                               |                                                                                                    |                                                          |
|                                             | Budget Process                         | Budget Requests Budget Exe<br>for BP                        | cution Budget Request for Projec<br>BE        | t Budget                                                                                                    |                                                          |
|                                             |                                        | -                                                           |                                               |                                                                                                    | » 👌 (                                                    |
| FY<br>Ac Close<br>(3, 110,020)              | FY22-23<br>Total Budget<br>(4,468,591) |                                                             | FY23-24<br>Total Budget-Out Year<br>(463,833) | FY23-24<br>Total Budget<br>(2,621,332)                                                                                                    |                                                          |
| Net<br>Income<br>-5,000K -4,000K -3,000K    | -2,000K -1,000K                        | ■ <u>Actual-FY21-22</u><br>■ <u>Total</u><br>Budgeu-FY22-23 | Total Revenues                                | The data has an insufficient number of columns.<br>This graph type requires at least 2 columns of data.<br>The data provided has 1 column. |                                                          |
| UCR_income Plan Analysis<br>-1.000K -2,000K |                                        |                                                             | -463,833                                      | -33,434                                                                                                    | Actual-EY21-22 Total Budget-EY22-23 Total Budget-EY22-23 |
| -3,000K<br>-4,000K                          | 5.                                     | -2,621,332                                                  |                                               |                                                                                                    | Total Budget-Out<br>Year-FY23-24<br>Total Budget-Out     |

Click the **Income Statement** icon.

| UC         | Planning and Budgeting                             | Cloud: UCR_PLAN       |                           |                    |                             |                |  | ŏŏ | pragsahoo@ | deloitte | .com |
|------------|----------------------------------------------------|-----------------------|---------------------------|--------------------|-----------------------------|----------------|--|----|------------|----------|------|
|            | 2                                                  | <b>₽</b>              |                           | 8                  | ^7<br>\$%                   |                |  |    |            |          |      |
|            |                                                    | Budget Process        | Budget Requests<br>for BP | Budget Execution I | Budget Request for<br>BE    | Project Budget |  |    |            | antia    |      |
| All Activi | You can also navigate between section of the page. | n these cards in this | Version                   |                    |                             |                |  |    |            | ~        |      |
| AD1770     |                                                    |                       | Marine and American       |                    |                             |                |  |    |            | Ø        | G    |
| A01772-    | come Infolet                                       |                       | Working                   |                    |                             |                |  |    |            | ġ        | C    |
| UCR_Inc    | come Infolet                                       |                       | Working                   | UCR<br>Total       | Lincome Trend<br>Revenues V | -              |  |    |            | đ        | C    |

You can also navigate between these cards in this section of the page.

| Ste              | p 11                                                                   |                              |                                       |                 |                                         |                |           |         |      |                                |     |
|------------------|------------------------------------------------------------------------|------------------------------|---------------------------------------|-----------------|-----------------------------------------|----------------|-----------|---------|------|--------------------------------|-----|
| = [              | Planning and Budgeting                                                 | Cloud: UCR_PLAN              |                                       |                 |                                         |                | $\square$ | Å       | 00   | oragsahoo@deloitte.com         | n 🔻 |
|                  |                                                                        | 4                            |                                       | 8<br>11         | ^7<br>\$%                               |                |           |         |      |                                |     |
| _                | _                                                                      | Budget Process               | Budget Requests B<br>for BP           | udget Executio  | n Budget Request for<br>BE              | Project Budget |           |         |      |                                |     |
|                  | Click the Workforce Control Budge $\mathbb{M}$                         | t icon.                      | ition <b>()</b>                       |                 |                                         |                |           | <b></b> | হ্ । | <u>Actions</u> ▼ <u>R</u> efre | esh |
| Þ                | Scenario Version All Activity<br>Perm Budget GL Working A01008-Chemica | Ye<br>Environ Engineering FY | ars Total Flex1<br>(22-23 Total Flex1 | Fund<br>No Fund | Function Program<br>No Function Program |                |           |         |      | / 0 -                          |     |
|                  | There are no valid rows of data for this form.                         |                              |                                       |                 |                                         |                |           |         |      |                                |     |
| \$ <sup>\$</sup> |                                                                        |                              |                                       |                 |                                         |                |           |         |      |                                |     |
| ഷ്               |                                                                        |                              |                                       |                 |                                         |                |           |         |      |                                |     |
| <u>р</u><br>б б  |                                                                        |                              |                                       |                 |                                         |                |           |         |      |                                |     |
|                  |                                                                        |                              |                                       |                 |                                         |                |           |         |      |                                |     |
|                  | Manage Existing Employee     Wo                                        | rkforce to Finance Mappi     | ing                                   |                 |                                         |                |           |         |      |                                |     |

Click the Workforce Control Budget icon.

| 001                     | Planning                  | and Budgeting Cloud: UCR_PLAN                                                                                                    |                                   |                                                               |                                      |                            |                               |                           |                | Ô                                | ∯ 88 <b>р</b> га           | gsahoo@de        | eloitte.con |
|-------------------------|---------------------------|----------------------------------------------------------------------------------------------------|-----------------------------------|---------------------------------------------------------------|--------------------------------------|----------------------------|-------------------------------|---------------------------|----------------|----------------------------------|----------------------------|------------------|-------------|
|                         |                           |                                                                                                    |                                   |                                                               | 8<br>[]                              |                            |                               |                           |                |                                  |                            |                  |             |
|                         |                           |                                                                                                    | Budget Process                    | Budget Requests E<br>for BP                                   | Budget Execution                     | Budge                      | et Requests Proje<br>for BE   | ect Budget                |                |                                  |                            |                  |             |
| Manage                  | Existing E                | mployees - Budget Executio                                                                                                    | n O                               |                                                               |                                      |                            |                               |                           |                |                                  | Z 🗟 🚥                      | Actions <b>•</b> | Refre       |
| Scenario<br>Perm Budget | Version A<br>GL Working [ | Il Activity Ve<br>DIV105-CHASS Centers Programs & Other PY                                                                                                    | ars Total Flex<br>22-23 Total Fle | 1 Fund<br>x1 19900-GENERAL FUN                                | Function Progra<br>DS 40-000_Default | m<br>: Program             |                               |                           |                |                                  |                            | / 3              | ¢ -         |
|                         |                           |                                                                                                    |                                   |                                                               | Distribution %                       | Statu                      | s Employee                    | FTE                       | Total FTE      | Start Month                      | Start Date                 | Applicat         | ole Union   |
|                         |                           |                                                                                                    |                                   |                                                               | Manatakat                            | Manth                      |                               |                           | ×              | MagaTatal                        | Manatatal                  |                  |             |
| A01024 Cate             | for Ideas and Sec         | 4001 4114 10021128 Doguino Bonoo                                                                                                    | 004700                            | DI ANIZ ACT 2                                                 | Tear Iotai                           | Activo                     | Navigate to the d             | esired Web Form.          |                | Tear Iotai                       | 7/1/02                     | CY.              | eariotai    |
| A01029-010              |                           | 40026256 10028486 Saunders Grace                                                                                                    | 108.00                            | 6103                                                          | 100%                                 | Active                     | In which format o             | lo you wish to exp        | ort data?      | 1 01-101                         | 7/1/23                     | TY               |             |
| A01931-UCE              | ARTS                      | 40956513-10621921 Beswick Steve                                                                                                    | 009634                            | MUSEUM PREPARATOR                                             | 100%                                 | Active                     | Click among the buttor        | is on this pop-up to choo | se the desired |                                  | 7/1/23                     | тх               |             |
| 101001-001              |                           | 40923070-10524613 Grav Emily                                                                                                    | 009634                            | MUSEUM PREPARATOR                                             | 100%                                 | Active                     | option.                       |                           |                |                                  | 7/1/23                     | тх               |             |
|                         |                           | 40269695-10326426 Hammel Lindse                                                                                                    | v 004168                          |                                                               | 100%                                 | Active                     |                               |                           |                | 1 01-101                         | 7/1/23                     | 99               |             |
|                         |                           | 40179345-10031870 McCullob Doug                                                                                                    | as 006127                         | CURATOR 4                                                     | 53%                                  | Active                     | Smart View                    |                           |                | 3 01-Jul                         | 7/1/23                     | 99               |             |
|                         |                           | 40022112-10030192:Metcalf.Amv                                                                                                    | 006291                            | EVENTS SPEC 2                                                 | 100%                                 | Active                     | -                             |                           |                | 1 01-Jul                         | 7/1/23                     | 99               |             |
|                         |                           | 40017896-10026747 Maslov Nikolav                                                                                                    | 009723                            | -MUSEUM SCI                                                   | 100%                                 | Active                     | Excel                         |                           |                | 1 01-Jul                         | 7/1/23                     | RX               |             |
|                         |                           |                                                                                                    |                                   | -EXHIBITIONS SUPV 2                                           | 100%                                 | Active                     |                               |                           |                | 1 01-Jul                         | 7/1/23                     | 99               |             |
|                         |                           | 40928744-10024691:Poindexter-Ake                                                                                                    | rs.Kathrvn 006130                 |                                                               |                                      | Active                     | Regular                       | 1                         |                | 1 01-Jul                         | 7/1/23                     | сх               |             |
|                         |                           | 40928744-10024691:Poindexter-Ake<br>40019232-10022923:Peltakian,Danie                                                                                                    | ile 004722                        | BLANK AST 3                                                   | 100%                                 |                            |                               |                           |                |                                  |                            |                  |             |
|                         |                           | 40928744-10024691:Poindexter-Ake<br>40019232-10022923:Peltakian,Danie<br>40014198-10021415:Balingit,Rene                                                                          | lle 004722<br>006334              | BLANK AST 3                                                   | 100%                                 | Active                     | Regular                       | 1                         |                | 1 01-Jul                         | 7/1/23                     | TX               |             |
|                         |                           | 40928744-10024691: Poindexter-Ake<br>40019232-10022923: Pettakian, Danie<br>40014198-10021415: Balingit, Rene<br>40005811-10009890: Szupinska. Joan                               | lle 004722<br>006334<br>na 006127 | BLANK AST 3<br>-SCENE TCHN AST<br>-CURATOR 4                  | 100%                                 | Active<br>Active           | Regular<br>Regular            | 1 0.25                    | 0.2            | 1 01-Jul<br>5 01-Jul             | 7/1/23                     | TX<br>99         |             |
|                         |                           | 40928744-10024691:Poindexter-Ake<br>40019232-10022923:Pettakian, Danie<br>40014198-10021415:Balingit, Rene<br>40005811-10009890:Szupinska, Joan<br>40002789-10005801:Cohen, Trudy | na 000547                         | -BLANK AST 3<br>-SCENE TCHN AST<br>-CURATOR 4<br>-ADMIN MGR 1 | 100%<br>100%<br>25%<br>100%          | Active<br>Active<br>Active | Regular<br>Regular<br>Regular | 1 0.25                    | 0.2            | 1 01-Jul<br>5 01-Jul<br>1 01-Jul | 7/1/23<br>7/1/23<br>7/1/23 | TX<br>99<br>99   |             |

#### Navigate to the desired Web Form.

#### In which format do you wish to export data?

Click among the buttons on this pop-up to choose the desired option.

**Smart View** 

Excel

| UC                               | Planning and Budgeting        | g Cloud: UCR_PLAN     |                           |                  |                          |                | Å | 88 | pragsahoo@ | deloitte | .com |
|----------------------------------|-------------------------------|-----------------------|---------------------------|------------------|--------------------------|----------------|---|----|------------|----------|------|
|                                  | 2                             | 4                     |                           | 8<br>11          | ,~⊼<br>\$%               |                |   |    |            |          |      |
|                                  |                               | Budget Process        | Budget Requests<br>for BP | Budget Execution | Budget Request for<br>BE | Project Budget |   |    |            | antist.  |      |
|                                  | You can also navigate between | n these cards in this | Version                   |                  |                          |                |   |    |            |          |      |
| All Activi                       | section of the page.          |                       | Westing                   |                  |                          |                |   |    |            | å        | G    |
| All Activi<br>A01772-<br>UCR_Inc | come infolet                  |                       | Working                   |                  |                          |                |   |    |            | \$       | C    |
| UCR_Ind                          | come Infolet                  |                       | Working                   | UCF<br>Tota      | R_Income Trend           | r              |   |    |            | \$<br>\$ | C    |

You can also navigate between these cards in this section of the page.

| UCR Planning and Budg                    | geting Cloud: UCR_PLAN |                                  |                  |                                                  |                | ☐ ♣ 88      | pragsahoo@deloitte.   |
|------------------------------------------|------------------------|----------------------------------|------------------|--------------------------------------------------|----------------|-------------|-----------------------|
|                                          | Budget Process         | S_S<br>Budget Requests<br>for BP | Budget Execution | デ <sup>ス</sup><br>多%<br>Budget Request for<br>BE | Project Budget | Click Actio | X<br>ons.             |
| UCR_Income Statement                     | - Simplified 3         | gram                             |                  |                                                  |                | 🗹 📆 📖 🗛     | ions <b>v</b> Save Re |
| There are no valid rows of data for this | form.                  | riogram                          |                  |                                                  |                |             |                       |
|                                          |                        |                                  |                  |                                                  |                |             |                       |
|                                          |                        |                                  |                  |                                                  |                |             |                       |
|                                          |                        |                                  |                  |                                                  |                |             |                       |

Click Actions.

| UU                    | Plan                    | ning and Budge                                   | ting Cloud: UCR_PLAN                                                                                     |                                               |                                         |                      |                  |                                                        | ∲ 8                     | 0 pragsahoo@deloitt | te.com |
|-----------------------|-------------------------|--------------------------------------------------|----------------------------------------------------------------------------------------------------|-----------------------------------------------|-----------------------------------------|----------------------|------------------|--------------------------------------------------------|-------------------------|---------------------|--------|
|                       |                         |                                                  |                                                                                                    |                                               | 5<br>T                                  | ଡ<br>≣               |                  |                                                        |                         |                     |        |
|                       |                         |                                                  | Buc                                                                                                    | lget Process Budge<br>fo                      | t Requests – Budge<br>or BP             | t Execution Budget I | Requests Projec  | t Budget                                               |                         |                     |        |
| ento Pude             | rot Dogwood             | 0                                                |                                                                                                    |                                               |                                         | Select S             | preadsheet Expor | . × 🗖                                                  |                         |                     | D-(    |
| reate budg            | get keques              | 0                                                |                                                                                                    |                                               |                                         |                      |                  | Next                                                   | <b>≥</b> -0             | <u>A</u> ctions ▼   | Retres |
| ars Acti<br>22-23 A02 | vity<br>2450-Advancemen | t Serv Sal and EB                                | 8                                                                                                    |                                               |                                         |                      |                  |                                                        |                         | ¢                   | ++     |
|                       |                         |                                                  | Request ID                                                                                               | Description                                   | Duration                                | Fund Source          | Job Codes        | Priority Number                                        | CBO Approval<br>Needed? | Budget Phase        | R      |
| erm Budget            | Program Related         | Request 1                                        | A02450-P-PRO-<br>NEW001                                                                                  | Test                                          | Permanent                               |                      |                  | Priority 1                                             | Yes                     |                     | Aa     |
|                       |                         |                                                  |                                                                                                    |                                               |                                         |                      |                  |                                                        |                         |                     |        |
|                       |                         | Request 2                                        | A02450-P-PRO-<br>NEW002                                                                                  | Test2                                         | Permanent                               |                      |                  | Priority 1                                             | Yes                     |                     |        |
|                       |                         | Request 2<br>Request 3                           | A02450-P-PRO-<br>NEW002<br>A02450-P-PRO-<br>NEW003                                                       | Test2                                         | Permanent                               |                      |                  | Priority 1<br>Priority 1                               | Yes                     |                     |        |
|                       |                         | Request 2<br>Request 3<br>Request 4              | A02450-P-PRO-<br>NEW002<br>A02450-P-PRO-<br>NEW003<br>A02450-P-PRO-<br>NEW004                            | Test2<br>Test3<br>TEST                        | Permanent<br>Permanent<br>Permanent     |                      |                  | Priority 1 Priority 1 Priority 1                       | Yes<br>Yes<br>Yes       |                     |        |
|                       |                         | Request 2<br>Request 3<br>Request 4<br>Request 5 | A02450-P-PRO-<br>NEW002<br>A02450-P-PRO-<br>NEW003<br>A02450-P-PRO-<br>NEW004<br>A02450-P-PRO-<br>NEW005 | Test2<br>Test3<br>TEST<br>Budget Phase Test 1 | Permanent Permanent Permanent Permanent |                      |                  | Priority 1 Priority 1 Priority 1 Priority 1 Priority 1 | Yes<br>Yes<br>Yes       | Budget Process      |        |

#### Select Spreadsheet Export.

| Step 16 |  |  |  |
|---------|--|--|--|
| no text |  |  |  |
| Step 17 |  |  |  |

| Ξ      | Planning and Budgeting Cloud: UCR_F                                                                  | PLAN                                              |                        |                        |
|--------|----------------------------------------------------------------------------------------------------|---------------------------------------------------|------------------------|------------------------|
|        | ð                                                                                                    |                                                   |                        |                        |
|        | Budget Pro                                                                                           | ocess Budget Requests Budget Execution<br>for BP  | E Click Export. Budget |                        |
|        | LICR Income Statement - Simplified                                                                   |                                                   |                        | Actions - Save Refresh |
| ∰<br>© | All Activity AllFund Fun                                                                             | Spreadsheet Export                                | Export Close           |                        |
| 47     | A01772-BUS Alumni Relations 19900-GENERAL FUNDS No<br>There are no valid rows of data for this form. | Click on the export button for spreadsheet export | _                      |                        |
|        |                                                                                                    |                                                   | _                      |                        |
|        |                                                                                                    |                                                   |                        |                        |
|        |                                                                                                    |                                                   |                        |                        |
|        |                                                                                                    |                                                   |                        |                        |
|        |                                                                                                    |                                                   |                        |                        |
|        | 🕅 Income Statement                                                                                   |                                                   |                        |                        |

Click Export.

### Step 18

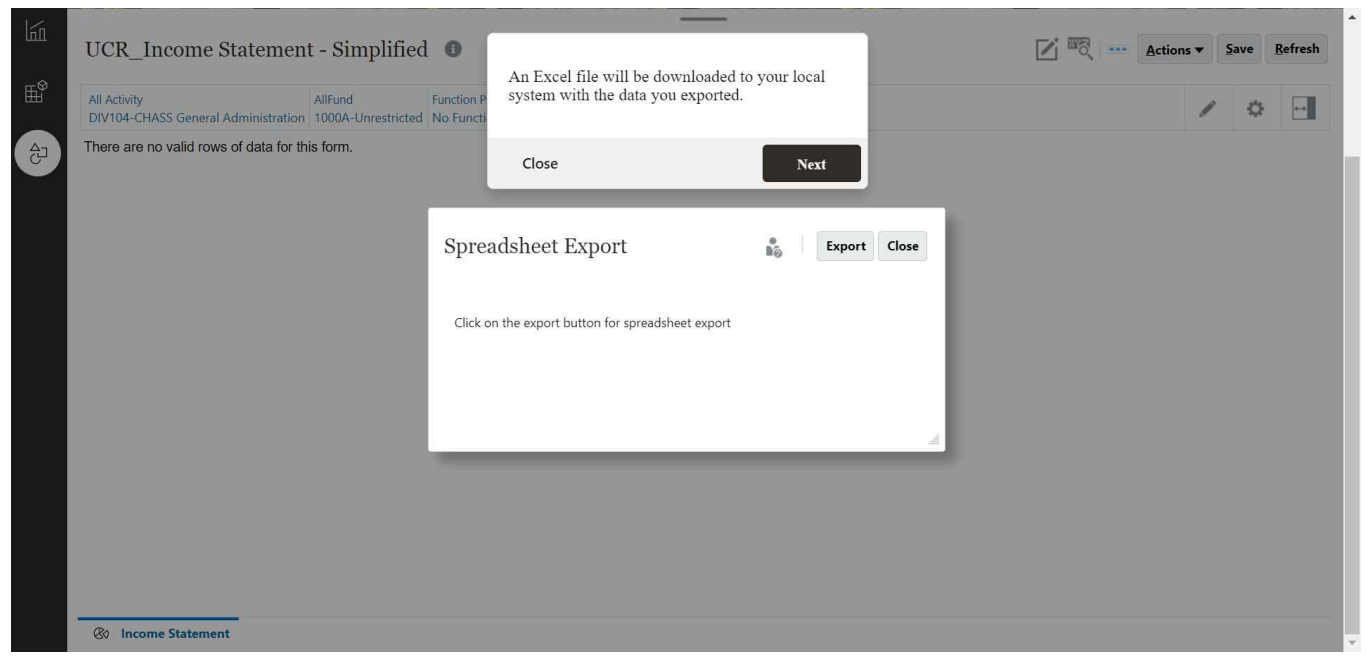

An Excel file will be downloaded to your local system with the data you exported.

| Ste | ep 19                                    |                                                          |                           |                  |                          |                |               |
|-----|------------------------------------------|----------------------------------------------------------|---------------------------|------------------|--------------------------|----------------|---------------|
| ≡   | UCR Planning a                           | and Budgeting Cloud: UCR_PLAN                            |                           |                  |                          |                |               |
|     |                                          |                                                          |                           |                  | ~~<br>\$%                | ta             | Click Actions |
|     |                                          | Budget Process                                           | Budget Requests<br>for BP | Budget Execution | Budget Request for<br>BE | Project Budget |               |
| 6   | UCR_Income State                         | ment - Simplified 🛛 🕚                                    |                           |                  |                          |                |               |
| ∰®  | All Activity A01772-BUS Alumni Relations | AllFund Function Prog<br>19900-GENERAL FUNDS No Function | ram<br>Program            |                  |                          |                | / 🌣 🖂         |
| Ð   | There are no valid rows of data          | a for this form.                                         |                           |                  |                          |                |               |
|     |                                          |                                                          |                           |                  |                          |                |               |
|     |                                          |                                                          |                           |                  |                          |                |               |
|     |                                          |                                                          |                           |                  |                          |                |               |
|     |                                          |                                                          |                           |                  |                          |                |               |
|     | 🕅 Income Statement                       |                                                          |                           |                  |                          |                |               |

Click Actions.

| Sto | ep 20                                                                               |                             |                           |                  |                           |                |                                                                                        |                    |           |
|-----|-------------------------------------------------------------------------------------|-----------------------------|---------------------------|------------------|---------------------------|----------------|----------------------------------------------------------------------------------------|--------------------|-----------|
| Ξ   | Planning and Budgeting Cloud: UCR                                                   | PLAN                        |                           |                  |                           |                | a 88 Å 🗋                                                                               | oragsahoo@deloitt  | e.com 🔻 💼 |
|     |                                                                                     | Ū                           |                           | 8                |                           |                |                                                                                        |                    |           |
|     |                                                                                     | Budget Process              | Budget Requests<br>for BP | Budget Execution | Budget Requests<br>for BE | Project Budget |                                                                                        |                    |           |
| 旨   | UCR_Income Statement - Simplified                                                   | 0                           |                           |                  |                           |                | 🗾 📆 📖 🗛                                                                                | ons ▼ <u>S</u> ave | Befresh   |
| Ê   | All Activity AllFund Function<br>ORG13-School of Business 19900-GENERAL FUNDS No Fu | n Program<br>nction Program |                           |                  |                           |                | <ul> <li>Analyze</li> <li>New Ad Hoc Grid</li> </ul>                                   | r 0                | ++        |
| 2   | There are no valid rows of data for this form.                                      |                             |                           |                  |                           |                | Show Reasons for Read-Only Cells Predictive Planning Business Rules Smart Push Details | 5                  |           |
|     |                                                                                     |                             |                           |                  |                           |                | Grid Validation Messages                                                               |                    | - 1       |
|     |                                                                                     |                             |                           | S                | elect Open in Smart       | View.          | Spreadsheet Export Open in Smart View                                                  |                    |           |
|     | (%) Income Statement                                                                |                             |                           |                  |                           |                |                                                                                        |                    | _         |
|     | @ Income Statement                                                                  |                             |                           |                  |                           |                |                                                                                        |                    |           |

Select Open in Smart View.

|                                     |                                                                                                    | Bud <u>c</u> | get Process  | A Smart View<br>local system w | file will be dow<br>ith the data you | nloaded to your<br>exported. | r<br>r Proje              | ect Budget                |       |                  |              |      |
|-------------------------------------|----------------------------------------------------------------------------------------------------|--------------|--------------|--------------------------------|--------------------------------------|------------------------------|---------------------------|---------------------------|-------|------------------|--------------|------|
| UCR_Income Statement - Simplified 0 |                                                                                                    |              |              | Close                          |                                      | Nex                          | xt                        |                           | V 🗟 🚥 | Actions <b>•</b> | <u>S</u> ave | Refr |
| All Activity<br>DIV104-CHASS (      | All Activity AllFund Function P<br>DIV104-CHASS General Administration 1000A-Unrestricted 00-000_Dd |              |              | gram<br>ult Program            |                                      |                              |                           |                           |       | /                | 0            | •    |
|                                     | FY20-21                                                                                             | FY21         | 1-22         | FY22                           | -23                                  | FY23                         | 3-24                      | FY24-25                   |       |                  |              |      |
|                                     | Actual                                                                                              | Actual       | Total Budget | Actual                         | Total Budget                         | Total Budget                 | Total Budget-<br>Out Year | Total Budget-<br>Out Year |       |                  |              |      |
|                                     | YearTotal                                                                                           | YearTotal    | * YearTotal  | 🗄 Year Total                   | E YearTotal                          | YearTotal                    | 🗄 YearTotal               | Hear Total                |       |                  |              |      |
| 🗄 Total Revenue                     | 37,070.53                                                                                           | 37,827       | 140,000      | 27,200                         | 140,000                              | 37,827                       | 37,071                    | 37,827                    |       |                  |              |      |
| Net Income                          | 37,071                                                                                              | 37,827       | 140,000      | 27,200                         | 140,000                              | 37,827                       | 37,071                    | 37,827                    |       |                  |              |      |

A Smart View file will be downloaded to your local system with the data you exported.

| UCR Planning and Bud                                | geting Cloud: UCR_PLAN                         |                               |                  |                          |                | <u></u> Å    | 80 | pragsahoo@deloitte.com                           |
|-----------------------------------------------------|------------------------------------------------|-------------------------------|------------------|--------------------------|----------------|--------------|----|--------------------------------------------------|
|                                                     | 2                                              |                               | 8                | ~~ <sup>7</sup><br>\$%   | to             |              |    |                                                  |
|                                                     | Budget Process                                 | Budget Requests<br>for BP     | Budget Execution | Budget Request for<br>BE | Project Budget |              |    |                                                  |
| UCR_Income Statement                                | - Simplified 🚯                                 |                               |                  |                          |                | <b>N</b> 200 | A  | ctions <del>▼</del> <u>S</u> ave <u>R</u> efresh |
| All Activity<br>DIV104-CHASS General Administration | AllFund Function<br>1000A-Unrestricted No Func | Program This comp<br>tion Pro | letes the guide. |                          |                |              |    | / 0                                              |
| There are no valid rows of data for this            | s form.                                        |                               |                  | Done                     |                |              |    |                                                  |
|                                                     |                                                |                               |                  |                          |                |              |    |                                                  |
|                                                     |                                                |                               |                  |                          |                |              |    |                                                  |
|                                                     |                                                |                               |                  |                          |                |              |    |                                                  |
| Ro Income Statement                                 |                                                |                               |                  |                          |                |              |    |                                                  |